## SAMSUNG

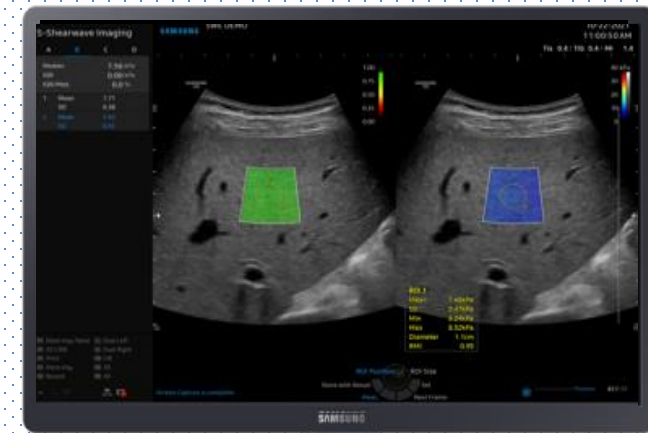

# S-Shearwave Imaging™ V series Quick Guide

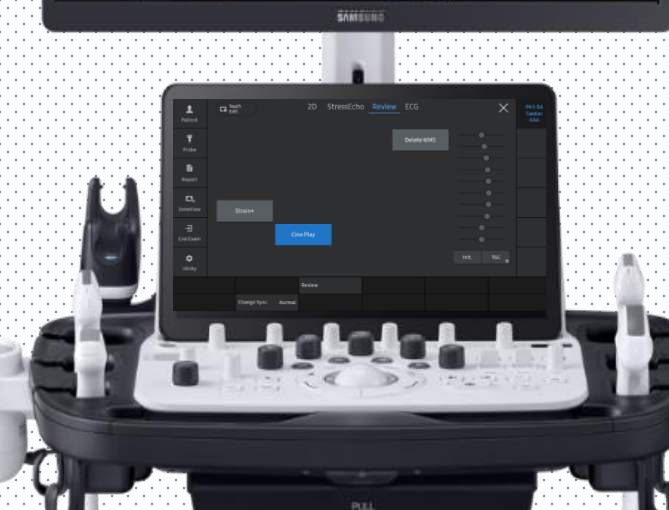

Produced by Clinical Training Center / SAMSUNG MEDISON CO.,LTD

**V** series

S-Shearwave Imaging™

## 1. Preparation

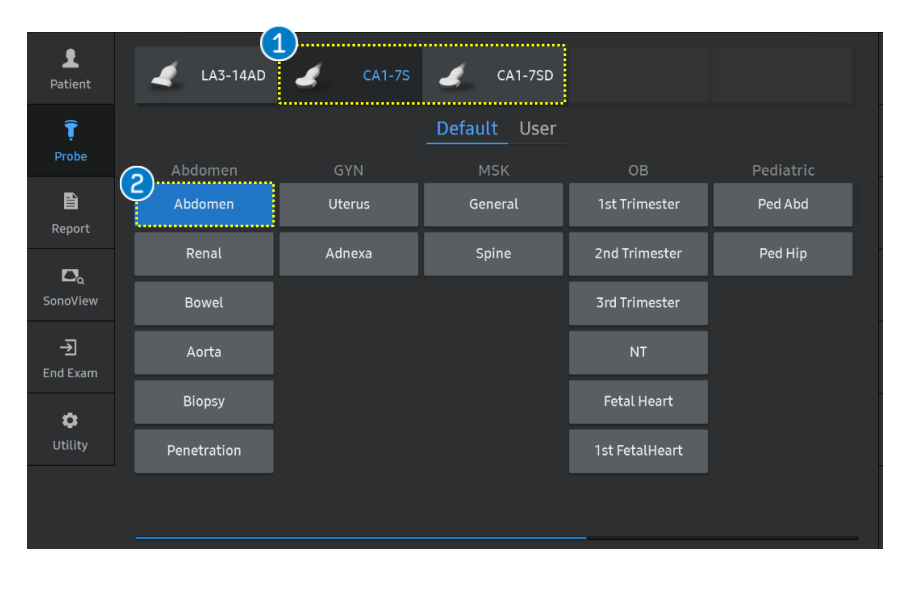

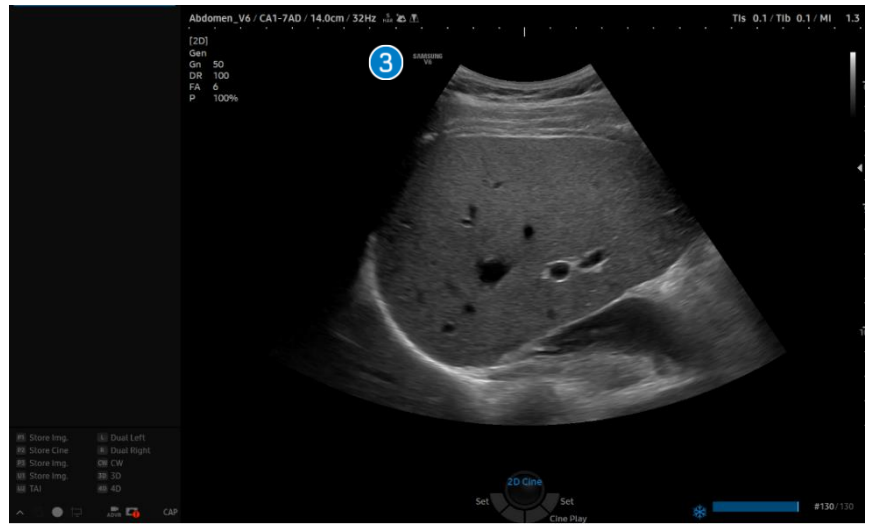

| 1 Probe                  | Select [CA1-7S/CA1-7SD] on the touch screen                                                                                                    |
|--------------------------|----------------------------------------------------------------------------------------------------|
| Application<br>& Preset  | Choose [Abdomen] application/preset to perform it.                                                                                                    |
| 3 Acquire a proper image | <ul> <li>[Scan guideline]</li> <li>Patient should fast at least 4 hours before the examination.</li> <li>Scan on intercostal area in the supine or slight left lateral position with the arm raised above the head to increase the intercostal space. (The right hepatic lobe is recommended)</li> <li>Ask patient to breath normally before holding the breath (Avoid deep inhalation or exhalation)</li> <li>The transducer should be perpendicular to the liver capsule.</li> </ul> |

**V** series

#### S-Shearwave Imaging™

#### 2. Start S-Shearwave

## Imaging™

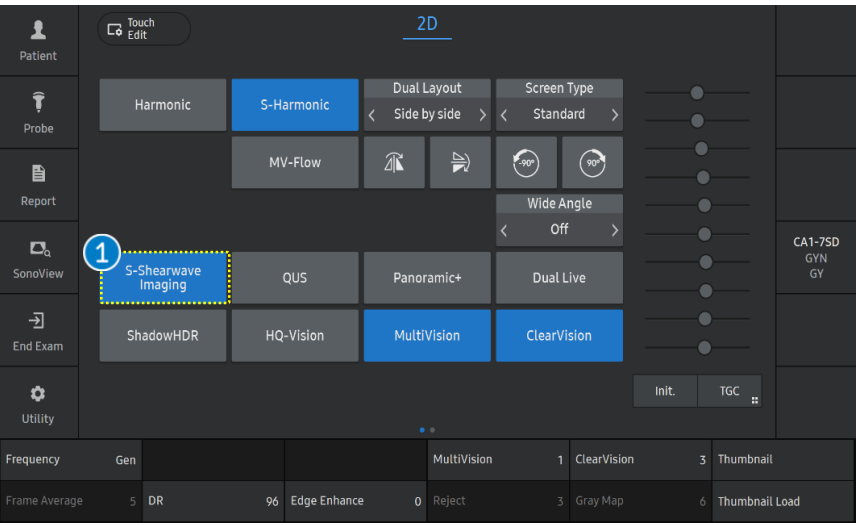

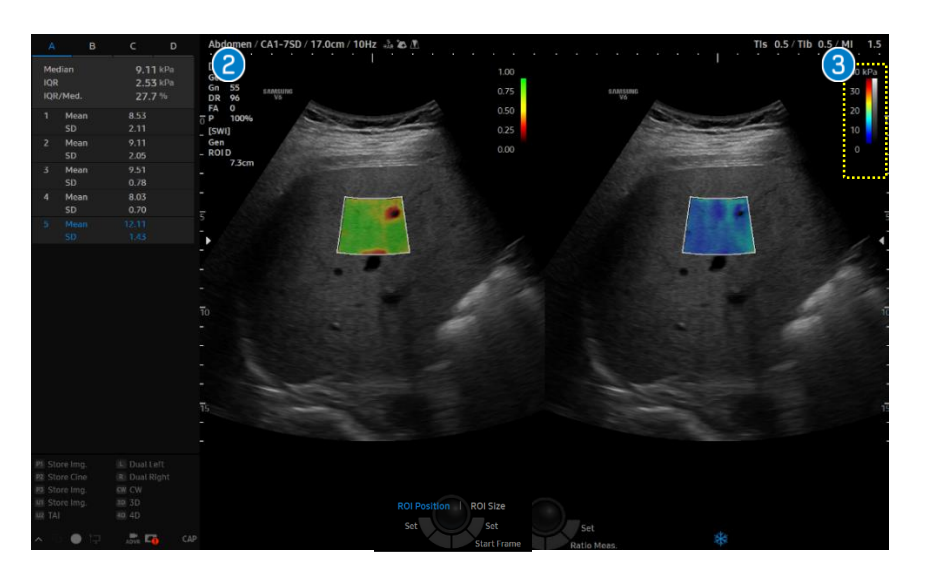

| <ol> <li>S-Shearwave<br/>Imaging</li> </ol> | Tap the [S-Shearwave Imaging] button on the touch screen to start.                                                                                                    |
|---------------------------------------------|----------------------------------------------------------------------------------------------------|
| 2 Image<br>Display                          | When you select [S-Shearwave Imaging]<br>button on the touch screen, the image<br>layout is automatically turned to the<br>dual mode as a default setting.<br>(Left : B mode image, Right : Elasticity<br>image)                         |
| 3 Elasticity<br>color bar                   | Display color map within ROI and the<br>color It is to change the color<br>stiffness map range.<br>If you change the [Elasticity Range],<br>color map within ROI and the color of<br>elasticity bar also will be changed<br>accordingly. |

#### 3. Parameters

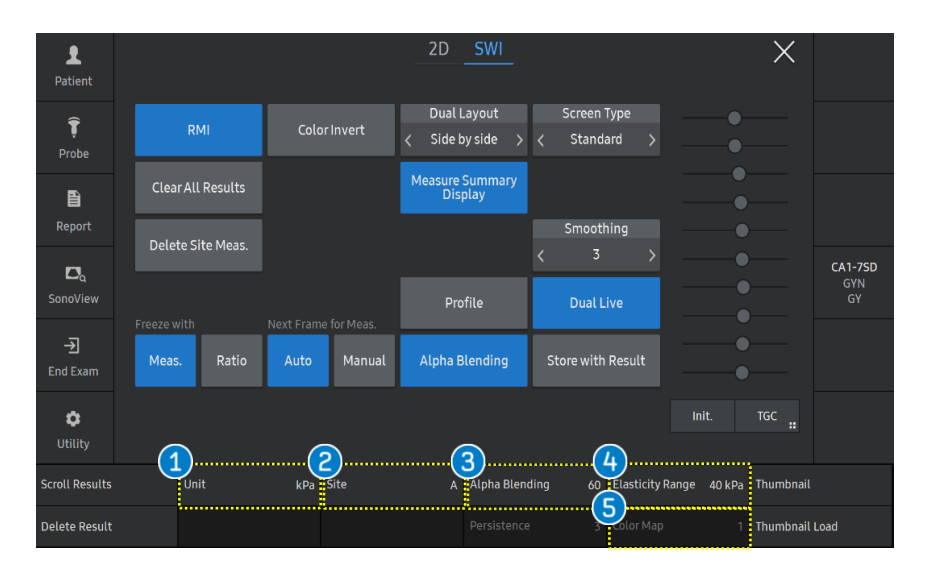

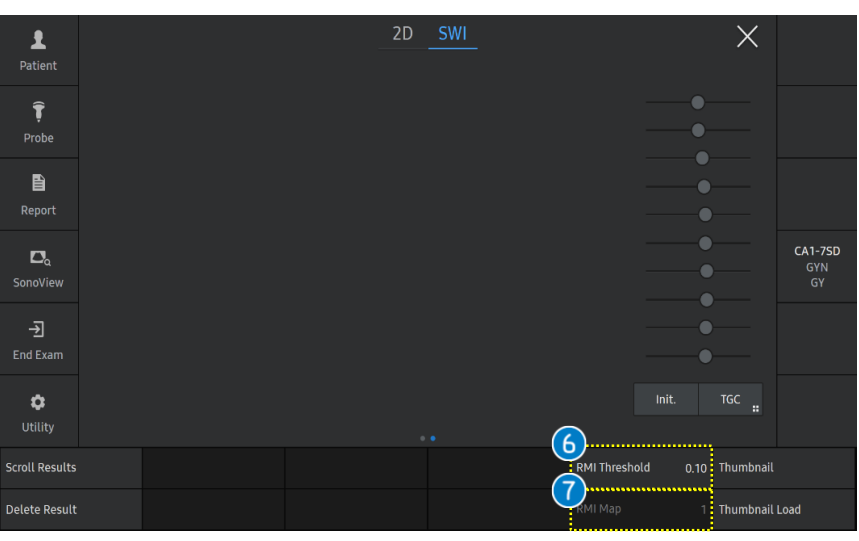

| 1 Unit                | It is to change the unit of an elasticity<br>value.<br>• The unit [kPa] is based on Young's modulus.<br>• The unit [m/s] is for Shearwave speed.                                        |
|-----------------------|----------------------------------------------------------------------------------------------------|
| 2 Site                | It is to change the ROI site up to 4 sites.                                                                                                    |
| 3 Alpha<br>Blending   | Superimposes a Shearwave elasticity<br>image over a 2D image. You can specify the<br>blending ratio between the 2D image and<br>the Shearwave elasticity image.                         |
| 4 Elasticity<br>Range | It is to change the color stiffness map<br>range. If you change the [Elasticity<br>Range], color map within ROI and the<br>color of elasticity bar also will be<br>changed accordingly. |
| 5 Color Map           | Possible to change the Elasticity map depends on user preference.                                                                                                    |
| 6 RMI<br>Threshold    | Adjusts the threshold values, then the RMI color map will be excluded below the threshold.                                                                                              |
| 🕖 RMI map             | It can change the RMI map for user preference.                                                                                                    |

#### 4. Measure the Elasticity

Sit RC M

Min

Max

RMI

Diameter

5.23kPa 6.67kPa

1.1cm

0.93

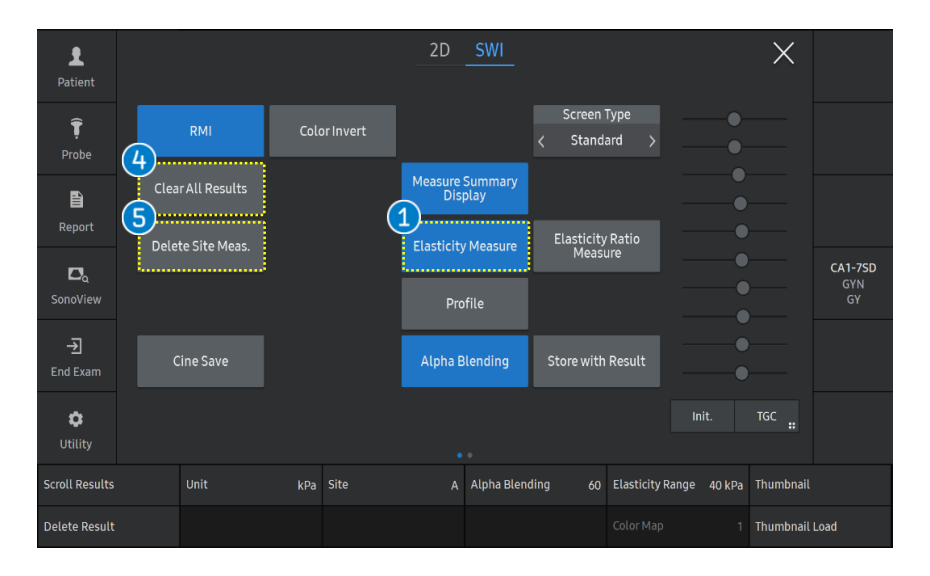

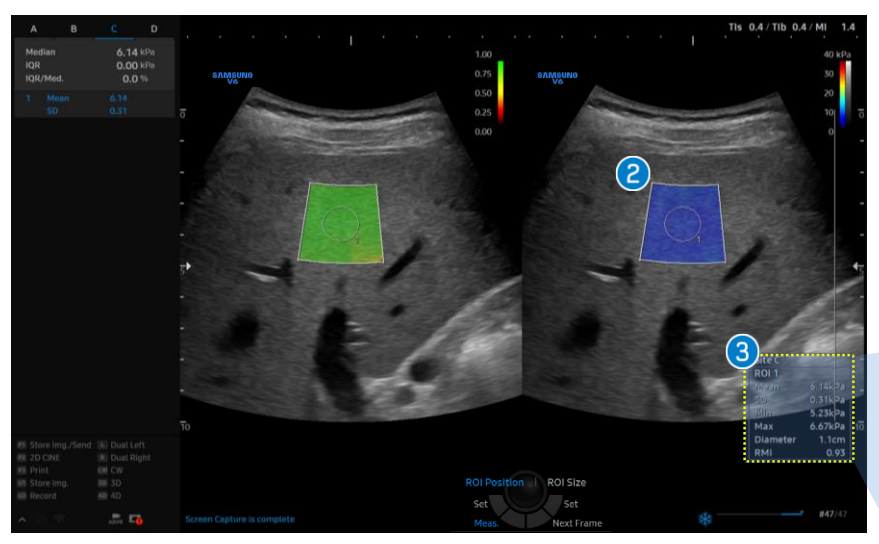

| <ul><li>Elasticity</li><li>Measure</li></ul>  | Starts Elasticity Measurement. Press<br>[Freeze] and then select [Elasticity<br>Measure] button on the touch screen.                                                                                                    |
|-----------------------------------------------|----------------------------------------------------------------------------------------------------|
| 2 Measure<br>(Elasticity)                     | Use the trackball to move to desired ROI<br>measurement position within the<br>Elasticity Image ROI. Pressing the [Set]<br>button, then Elasticity statistics within<br>the measure ROI will be displayed on<br>the screen. |
| 3 Results                                     | A maximum of four sites can be<br>specified, and a maximum of 20<br>measure ROIs can be specified per site.                                                                                                    |
| Clear All     Result                          | Clears the results of all sites.                                                                                                    |
| <ul><li>Delete Site Meas.</li></ul>           | Clears the results of selected sites.                                                                                                    |
| Site C<br>ROI 1<br>Mean 6.14kPa<br>SD 0.31kPa |                                                                                                    |

### 4-1. Measure the Elasticity (Auto)

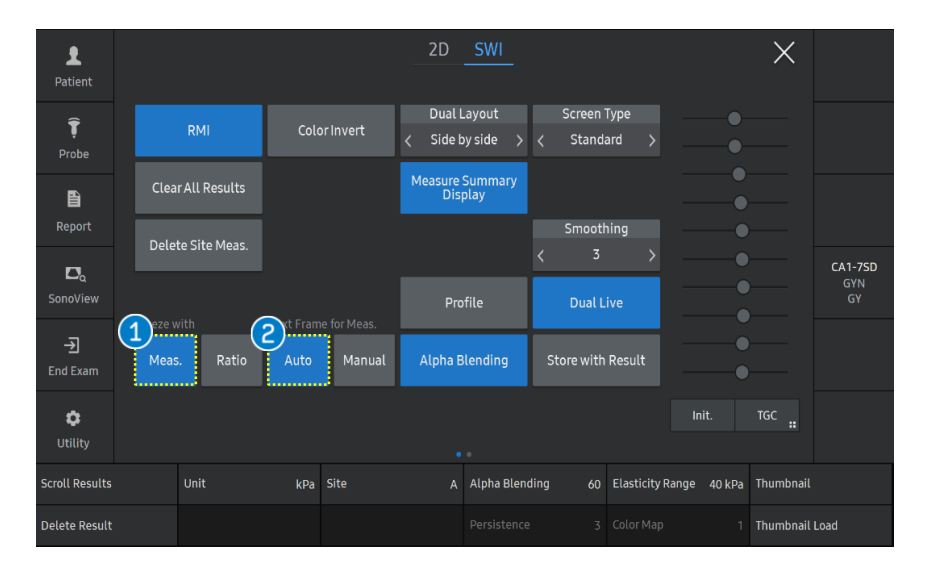

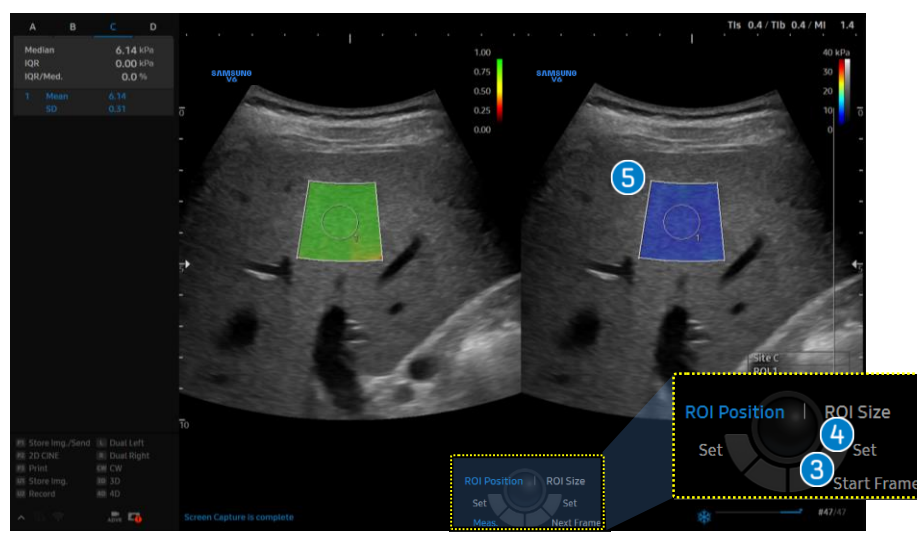

| <ol> <li>Freeze with<br/>Meas.</li> </ol>                   | Starts Elasticity Measurement when pressing Freeze.                                                                                                    |
|-------------------------------------------------------------|----------------------------------------------------------------------------------------------------|
| <ul><li>2 Next Frame for Meas.<br/>(Auto)</li></ul>         | <ul> <li>This option is only activated when you select [Freeze with Meas.].</li> <li>Auto : Automatically moves to the next frame after confirming the measurement by pressing [Set] button.</li> </ul>                                                 |
| 3 Start Frame                                               | <ul> <li>Select [Start Frame] button which is<br/>updated the starting frame for cine. Then<br/>press [Freeze] button.</li> <li>Moves to the first frame with Elasticity<br/>Image and starts measurement if you<br/>press [Freeze].</li> </ul>         |
| <ul> <li>4 - 5</li> <li>Measure<br/>(Elasticity)</li> </ul> | <ul> <li>Use the trackball to move to desired ROI measurement position within the Elasticity Image ROI.</li> <li>Pressing the [Set - 4] button, then automatically move on to the next frame. Selects this menu for sequential measurements.</li> </ul> |

....

### s-shearwave Imaging<sup>TH</sup> 4-2 Measure the Elasticity (Manual)

Start Frame

Set

Joyt Fr

ROI Position | ROI Size

(4)

Set

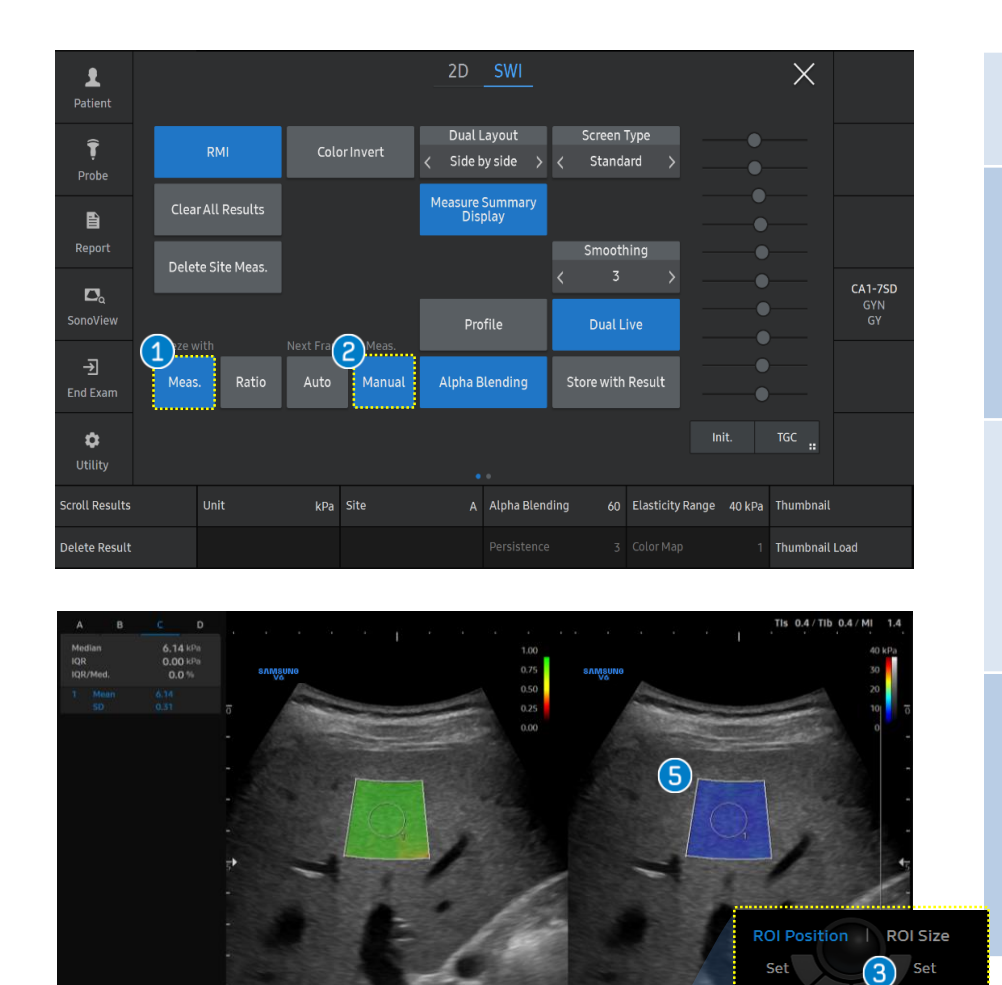

| <ol> <li>Freeze with<br/>Meas.</li> </ol>                   | Starts Elasticity Measurement when pressing Freeze.                                                                                                    |
|-------------------------------------------------------------|----------------------------------------------------------------------------------------------------|
| 2 Next Frame<br>for Meas.<br>(Manual)                       | <ul> <li>This option is only activated when you select<br/>[Freeze with Meas.].</li> <li>Manual : Moves to the next frame by pressing<br/>[Next Frame- 4] after confirming the<br/>measurement.</li> </ul>                                                                 |
| 3 Start Frame                                               | <ul> <li>Select [Start Frame] button which is updated<br/>the Starting frame for cine. Then press [Freeze]<br/>button.</li> <li>Moves to the first frame with Elasticity Image<br/>and starts measurement if you press [Freeze].</li> </ul>                                |
| <ul> <li>4 - 5</li> <li>Measure<br/>(Elasticity)</li> </ul> | <ul> <li>Use the trackball to move to desired ROI measurement position within the Elasticity Image ROI.</li> <li>Pressing the [Set] button.</li> <li>Select [Next Frame- 4] button to move on to the next frame. Selects this menu for sequential measurements.</li> </ul> |
| ← ★Tips                                                     |                                                                                                    |

Available to select the direction of the frame between forwards or backwards.

#### 5. Measure the Elasticity Ratio

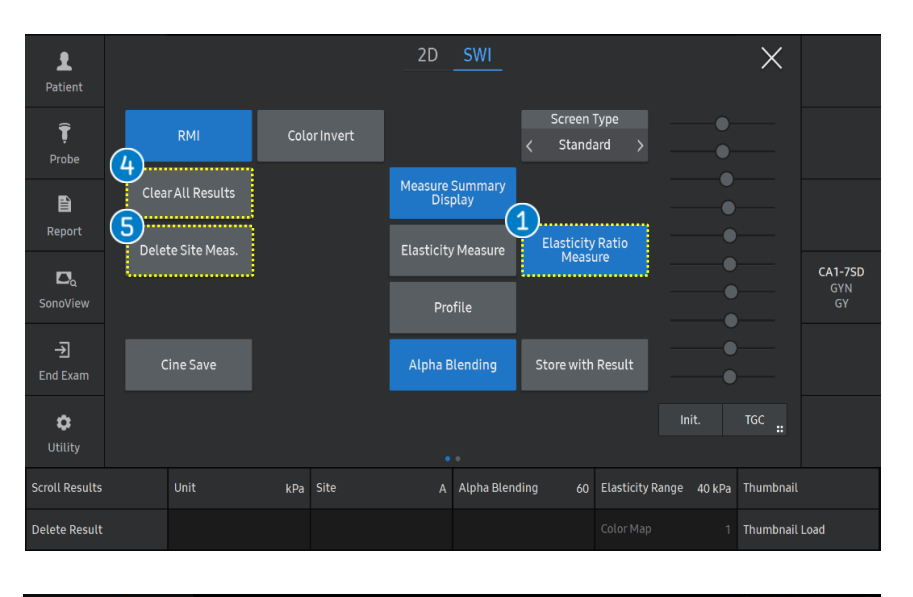

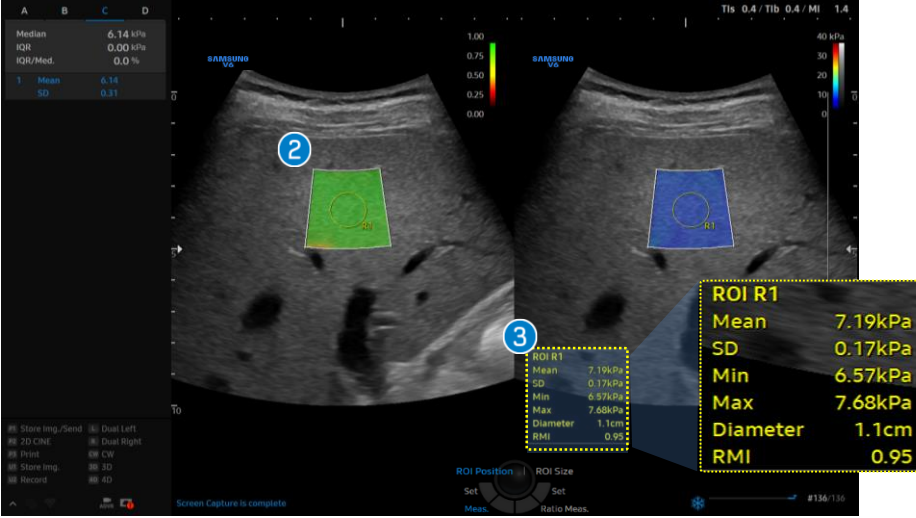

| <ul><li>Elasticity</li><li>Ratio Measure</li></ul> | Starts Elasticity Ratio measurement.<br>Press [Freeze] and then select [Elasticity<br>Ratio Measure] button on the touch<br>screen.                                                                                                    |
|----------------------------------------------------|----------------------------------------------------------------------------------------------------|
| 2 Measure<br>(Ratio)                               | Use the trackball to move to desired ROI<br>measurement position within the<br>Elasticity Image ROI. Pressing the [Set]<br>button, then Elasticity statistics within<br>the measure ROI will be displayed on<br>the screen. When two measure ROI are<br>specified, it will display the elasticity<br>ratio and save the value. |
| 8 Results                                          | A maximum of four sites can be<br>specified, and a maximum of 20<br>measure ROIs can be specified per site.                                                                                                    |
| 4 Clear All<br>Result                              | Clears the results of all sites.                                                                                                    |
| Delete Site<br>Meas.                               | Clears the results of selected sites.                                                                                                    |

#### S-Shearwave Imaging<sup>TM</sup> 5-1. Measure the Elasticity Ratio

2 Measure

(Ratio)

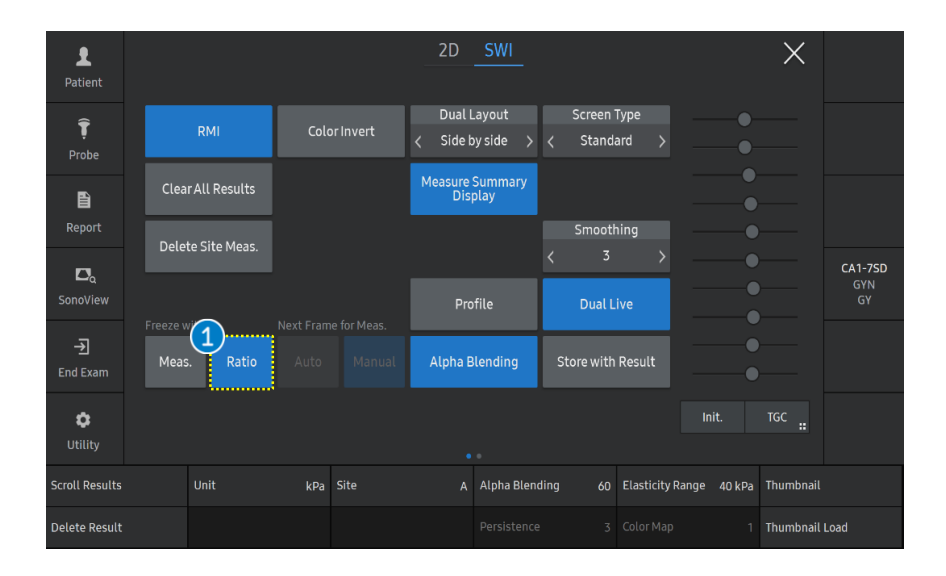

| 1 Freeze with | Starts Elasticity Ratio Measure when |
|---------------|--------------------------------------|
| Ratio         | pressing Freeze.                     |

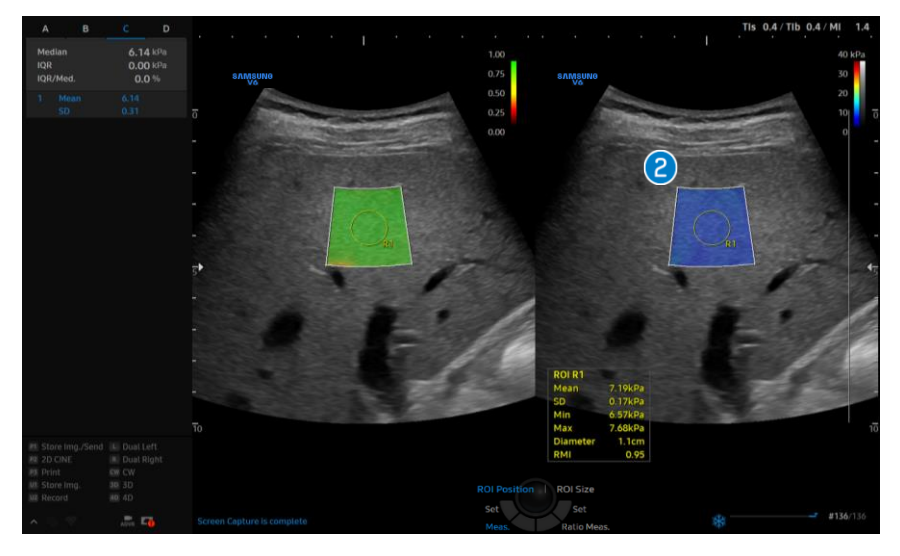

Use the trackball to move to desired ROI measurement position within the Elasticity Image ROI. Pressing the [Set] button, then Elasticity statistics within the measure ROI will be displayed on the screen. When two measure ROI are specified, it will display the elasticity ratio and save the value.

#### 6. Results

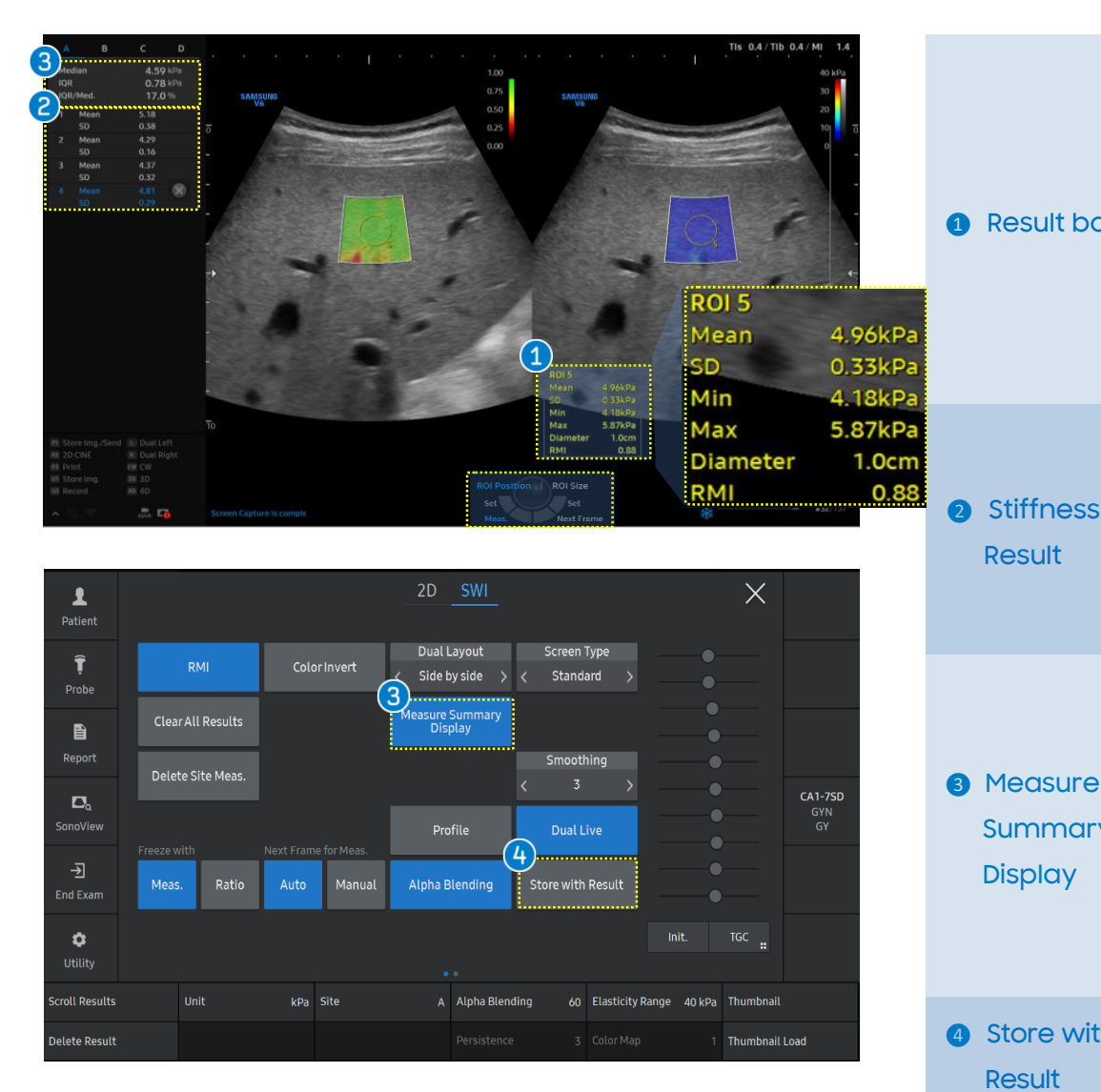

The stiffness results within quantification ROI are displayed.

- Mean : Mean Elasticity value in ROI.
- SD : Standard deviation in ROI.

**Result box** 

Stiffness

Result

Display

- Min : Minimum Elasticity value in ROI.
- Max : Maximum Elasticity value in ROI.
- Diameter : Diameter of ROI box.
- RMI : The reliability of the measured Shearwave Elasticity value.

Available to view the measured results. It can scroll the result using the [Scroll] button. If you want to delete the result individually by pressing the [Delete] button or selecting Sicon.

- Available to select if the measure summary (Median, Mean, IQR, IQR/Med value) display on the result or not.
- Summary You can configure the results that you wish to display and their order in 'Utility > Setup > Imaging > Features > S-Shearwave imaging<sup>™</sup>.

4 Store with Saves the image including the measurement results area. Result

Produced by Clinical Training Center / SAMSUNG MEDISON CO.,LTD

#### 7. Profile

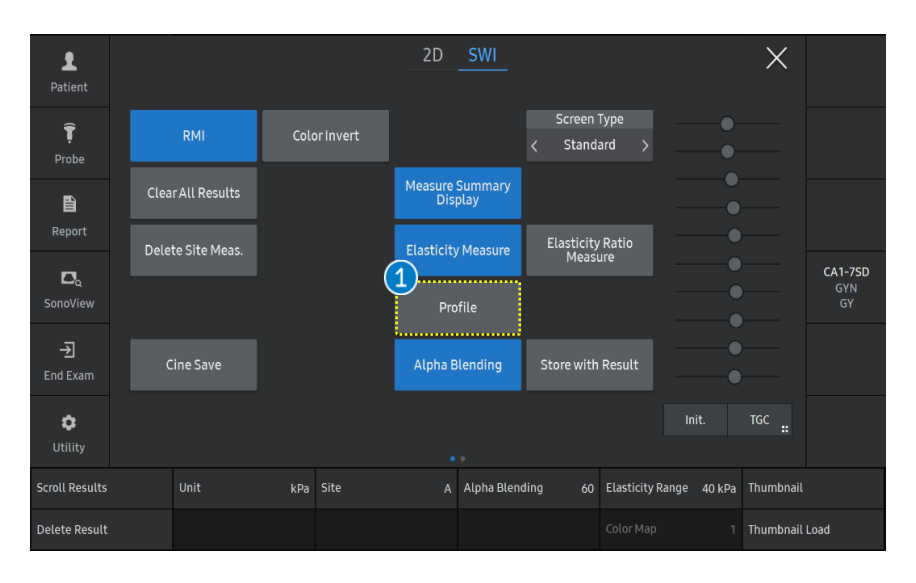

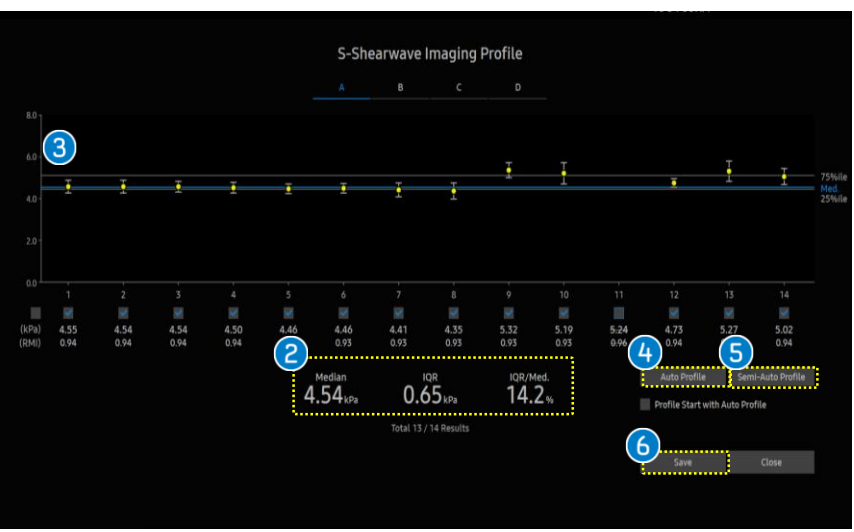

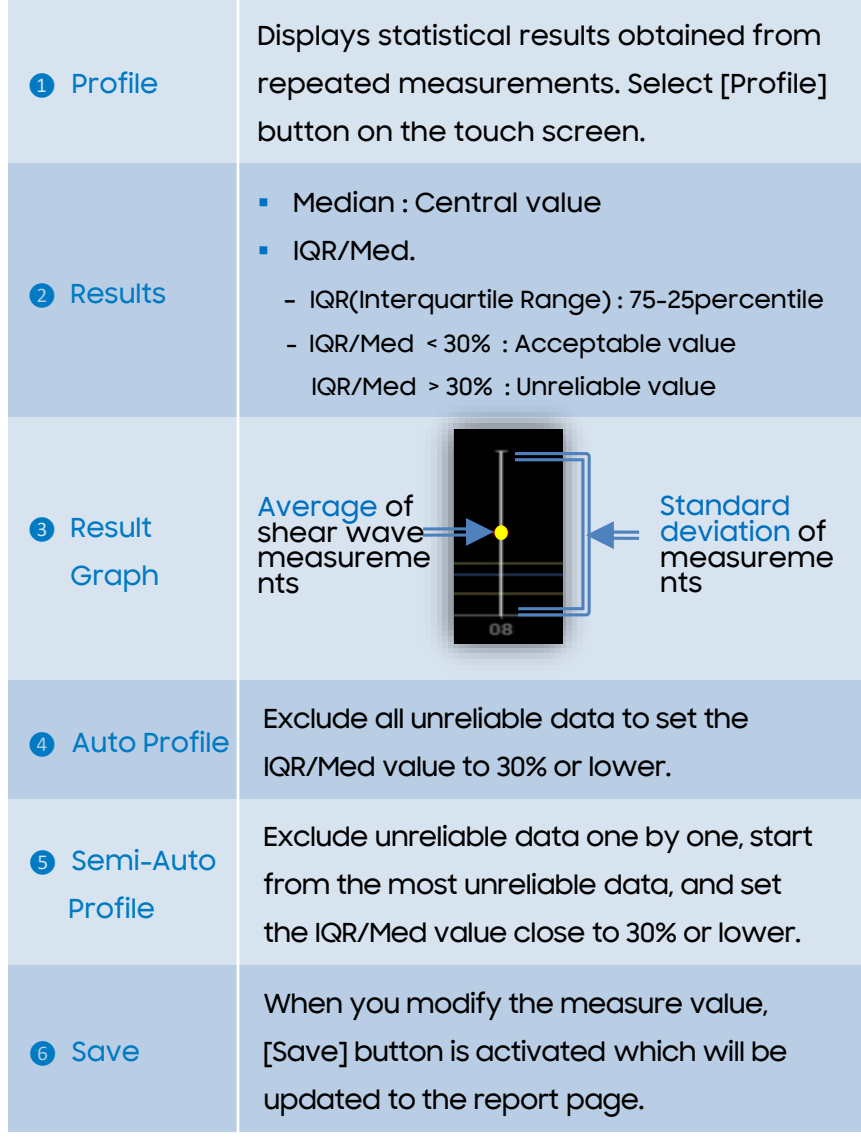

Produced by Clinical Training Center / SAMSUNG MEDISON CO.,LTD

## 8. Report

| ID         | SWE DEM                  | 0    |                        |                        | Name             |               |            |      |
|------------|--------------------------|------|------------------------|------------------------|------------------|---------------|------------|------|
| Date of Bi | irth(Age)                |      | <pre></pre>            | Gender                 | Exam             | Date          | 10-22-2021 |      |
| Indication | 1                        |      |                        |                        |                  |               |            |      |
| Diag. Phy  | sician                   |      | Ref.                   | Physician              |                  | Operator      |            |      |
|            |                          |      |                        | Ab                     | domen            |               |            |      |
| Height     |                          | We   | ight                   |                        |                  |               |            |      |
| S-Shearw   | vave Imagi               | ing  |                        |                        |                  |               |            |      |
| Elasticity | [Site B]                 |      |                        |                        |                  |               |            |      |
|            | Mean : 7.16kPa / 1.54m/s |      |                        |                        | Median : 7.18    | kPa / 1.55m/s |            |      |
|            | IQR : 0.81kPa / 0.09m/s  |      |                        | IQR/Med.: 11.3% / 5.7% |                  |               |            |      |
| 201        | Me                       | an   | 5                      | D                      | Min-Max Diameter |               |            | DAT  |
| ROI        | kPa                      | m/s  | kPa                    | m/s                    | kPa              | m/s           | cm         | RMI  |
| 1          | 7.71                     | 1.60 | 0.38                   | 0.04                   | 7.03 - 8.57      | 1.53 - 1.69   | 1.1        | 0.94 |
| 2          | 7.42                     | 1.57 | 0.43                   | 0.05                   | 6.07 - 8.49      | 1.42 - 1.68   | 1.1        | 0.95 |
| з          | 6.81                     | 1.50 | 0.63                   | 0.07                   | 5.48 - 8.47      | 1.35 - 1.68   | 1.1        | 0.95 |
| 4          | 7.18                     | 1.55 | 0.45                   | 0.05                   | 6.00 - 8.15      | 1.41 - 1.65   | 1.1        | 0.95 |
| 5          | 6.70                     | 1.49 | 0.59                   | 0.06                   | 5.83 - 8.06      | 1.39 - 1.64   | 1.1        | 0.95 |
| S-Shearw   | vave Imagi               | ing  |                        |                        |                  |               |            |      |
| Elasticity | [Site C]                 |      |                        |                        |                  |               |            |      |
|            | Mean : 6.14kPa / 1.43m/s |      |                        |                        | Median : 6.14    | kPa / 1.43m/s |            |      |
|            | IQR : 0.00kPa / 0.00m/s  |      | IQR/Med. : 0.0% / 0.0% |                        |                  |               |            |      |
|            | Mean SD                  |      |                        | Min-Max Diameter       |                  | 2002000       |            |      |
| ROI        | kPa                      | m/s  | kPa                    | m/s                    | kPa              | m/s           | cm         | RMI  |
| 1          | 6.14                     | 1.43 | 0.31                   | 0.04                   | 5.23 - 6.67      | 1.32 - 1.49   | 1.1        | 0.93 |

| 1 Patient info.     | Displays basic patient information.                                                                                                    |
|---------------------|----------------------------------------------------------------------------------------------------|
| Display all results | <ul> <li>Displays specific measure information as the below;</li> <li>Measured site, Mean, IQR, Median and IQR/Med value.</li> <li>Each ROI's measure item (Mean, SD, kPa, m/s, Diameter, RMI).</li> <li>The most important reliability criterion is IQR/M of ≤ 30% for kilopascals and ≥ 15% for measurements in velocity.</li> </ul> |

- The features, options may not be commercially available in some countries.
- Sales and shipments are effective only after the approval by the regulatory affairs. Please contact your local sales representative for further details.
- This Quick guide does not include all of the details of instruction, fore more detail, please refer to V series User Manual.
- Do not distribute this document to customers unless relevant regulatory and legal affairs officers approve such distribution.
- This User Quick Guide is based on V series V1.05.
- Disclaimer: Some Images in this content were obtained from other system.

#### SAMSUNG MEDISON CO., LTD.

© 2024 Samsung Medison All Rights Reserved. Samsung Medison reserves the right to modify the design, packaging, specifications, and features shown herein, without prior notice or obligation.